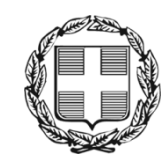

ΕΛΛΗΝΙΚΗ ΔΗΜΟΚΡΑΤΙΑ ΑΠΟΚΕΝΤΡΩΜΕΝΗ ΔΙΟΙΚΗΣΗ ΜΑΚΕΔΟΝΙΑΣ - ΘΡΑΚΗΣ Γενική Δ/νση Εσωτερικής Λειτουργίας **Δ/νση Πληροφορικής & Επικοινωνιών** Τηλ: 2313309168

# Οδηγός για την εφαρμογή AnyDesk

## Λογισμικό για την πρόσβαση σε απομακρυσμένο υπολογιστή

Θεσσαλονίκη, Απρίλιος 2020

## ΠΙΝΑΚΑΣ ΠΕΡΙΕΧΟΜΕΝΩΝ

| Εισαγ | γωγή                                                            | 3    |
|-------|-----------------------------------------------------------------|------|
| I.    | Εγκατάσταση της εφαρμογής AnyDesk στον υπολογιστή της υπηρεσίας | 4    |
| II.   | Εγκατάσταση της εφαρμογής AnyDesk στον υπολογιστή του σπιτιού   | . 11 |
| III.  | Σύνδεση σε απομακρυσμένο υπολογιστή μέσω της εφαρμογής AnyDesk  | . 14 |

### Εισαγωγή

Στο πλαίσιο της εθνικής πλέον προσπάθειας για τον περιορισμό της διασποράς του κορωνοϊού και την λήψη προληπτικών μέτρων προστασίας της υγείας των εργαζομένων, κρίνεται σκόπιμη, αν όχι και αναγκαία, η εξ αποστάσεως εργασία.

Η Διεύθυνση Πληροφορικής και Επικοινωνιών, καταβάλει κάθε δυνατή προσπάθεια για την εξυπηρέτηση των υπαλλήλων αλλά και την απρόσκοπτη λειτουργία των υπηρεσιών της ΑΔΜΘ.

Στις οδηγίες που ακολουθούν, περιγράφονται αναλυτικά όλα τα βήματα που πρέπει να ακολουθήσει κάθε ενδιαφερόμενος υπάλληλος της ΑΔΜΘ, προκειμένου να εργαστεί εξ αποστάσεως στον Η/Υ της υπηρεσίας του.

Επισημαίνουμε ότι, για την πραγματοποίηση της σύνδεσης με τον υπολογιστή σας στην υπηρεσία, θα πρέπει αυτός να είναι σε λειτουργία και να εκτελείται το απαιτούμενο λογισμικό (Anydesk) που θα δούμε παρακάτω.

Η συγκεκριμένη επιλογή έγινε λαμβάνοντας υπόψη τις δυνατότητες που υπάρχουν διαθέσιμες σήμερα. Η υπηρεσία μας παρακολουθεί τα τεκταινόμενα στη χώρα και εάν προκύψουν εργαλεία με μεγαλύτερη ασφάλεια θα τα αξιολογήσουμε και θα εισηγηθούμε την χρήση τους.

## I. Εγκατάσταση της εφαρμογής AnyDesk στον υπολογιστή της υπηρεσίας

Για να κατεβάσετε το αρχείο εγκατάστασης της εφαρμογής AnyDesk θα πρέπει να πατήσετε εδώ.

Εναλλακτικά από έναν περιηγητή (π.χ. Internet Explorer, Mozilla Firefox, Google Chrome) Θα πρέπει να εισάγετε τον σύνδεσμο <u>https://download.anydesk.com/AnyDesk.exe</u>

Ανάλογα με τον περιηγητή που χρησιμοποιείτε, το αρχείο θα αποθηκευτεί αυτόματα ή θα σας ρωτήσει που θέλετε να το αποθηκεύσετε.

Στη συνέχεια, εντοπίζετε το αρχείο που έχει αποθηκευθεί στον υπολογιστή σας και το εκτελείτε, με διπλό κλικ πάνω στο όνομα του αρχείου.

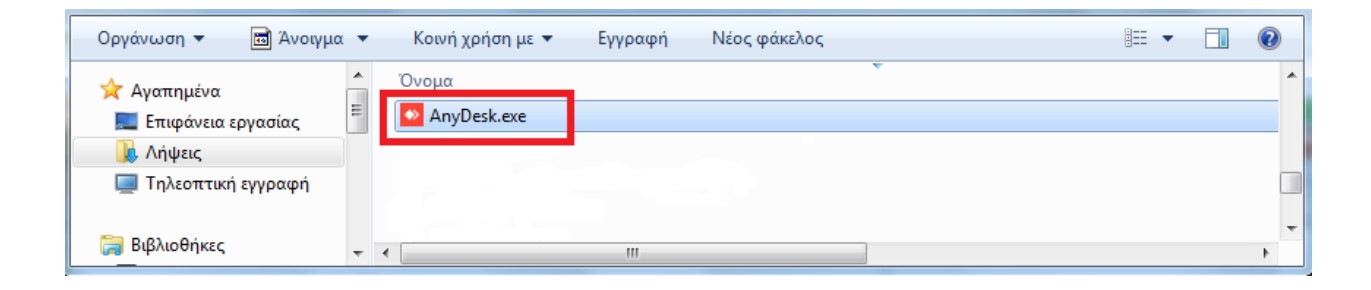

#### Στην συνέχεια, θα εμφανιστεί η παρακάτω οθόνη.

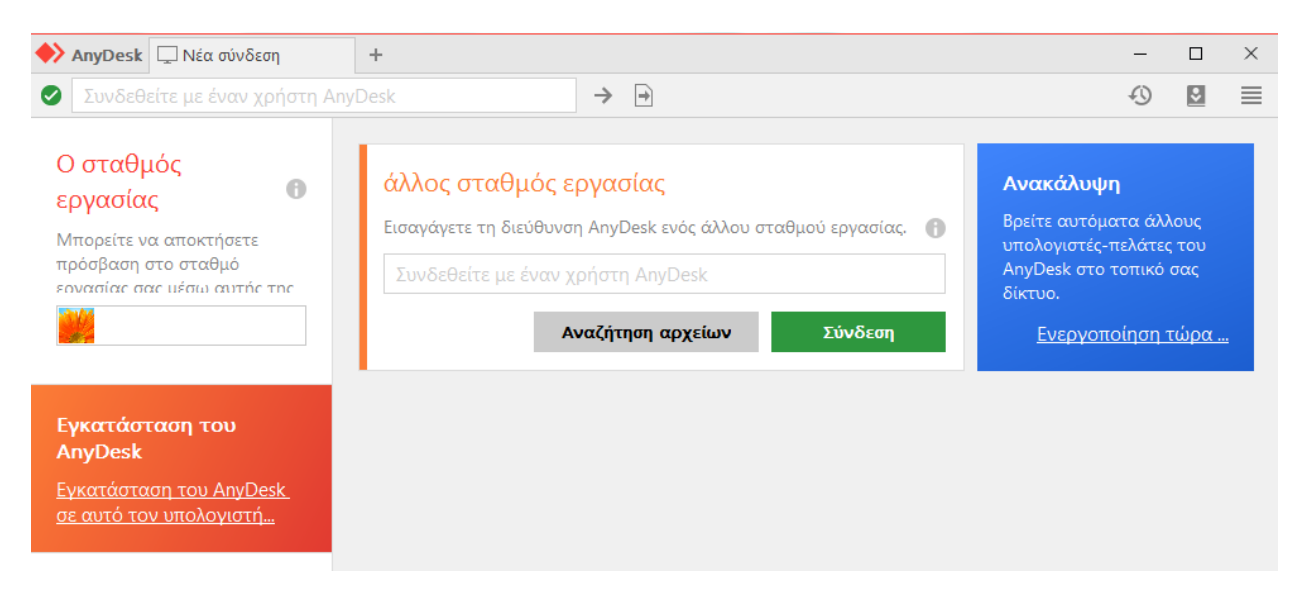

#### Θα πρέπει να επιλέξετε Εγκατάσταση του AnyDesk σε αυτό τον υπολογιστή

| 🔶 AnyDesk 🖵 Νέα σύνδεση                                                                               | +                                                                                                    | -                                                                                    |                                | × |
|----------------------------------------------------------------------------------------------------|----------------------------------------------------------------------------------------------------|--------------------------------------------------------------------------------------|--------------------------------|---|
| Συνδεθείτε με έναν χρήστη Any                                                                         | Desk                                                                                                    | Ð                                                                                    | \$                             | ≡ |
| Ο σταθμός<br>εργασίας<br>Μπορείτε να αποκτήσετε<br>πρόσβαση στο σταθμό<br>εονασίας σας μέσω αυτής της | άλλος σταθμός εργασίας Εισαγάγετε τη διεύθυνση AnyDesk ενός άλλου σταθμού εργασίας. Συνδεθείτε με έναν χρήστη AnyDesk Αναζήτηση αρχείων Σύνδεση | κάλυψη<br>ε αυτόματα άλλ<br>ογιστές-πελάτες<br>esk στο τοπικό<br>ο.<br>νεργοποίηση 1 | ιους<br>; του<br>σας<br>τώρα . | - |
| Εγκατάσταση του<br>AnyDesk<br><u>Εγκατάσταση του AnyDesk</u><br><u>σε αυτό τον υπολογιστή</u>         |                                                                                                    |                                                                                      |                                |   |

#### Στο παράθυρο που εμφανίζεται, επιλέγετε το κουμπί Αποδοχή και Εγκατάσταση

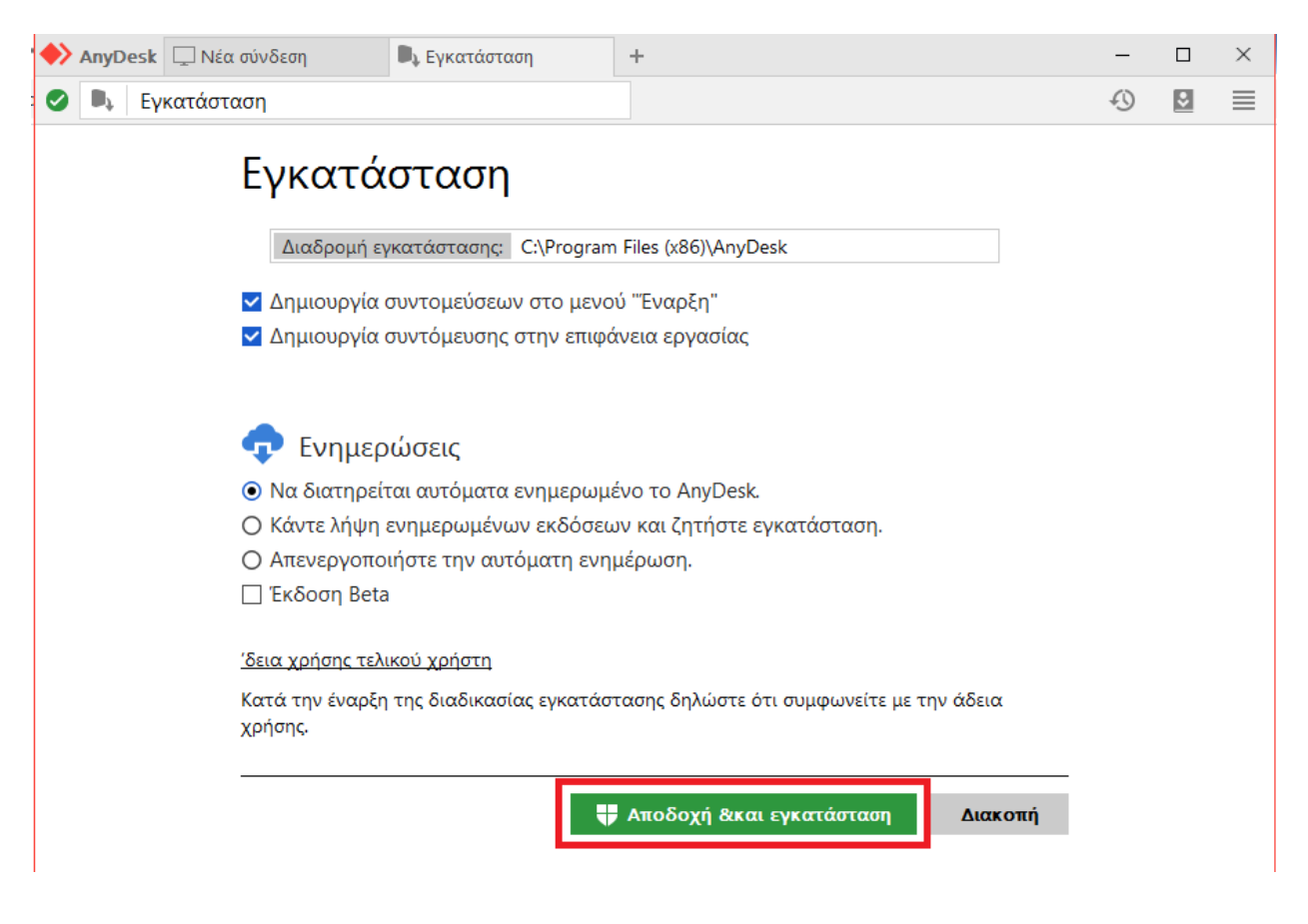

Στη συνέχεια, θα εμφανιστεί η παρακάτω οθόνη στην οποία θα πρέπει να επιλέξετε το κουμπί Ξεκινήστε

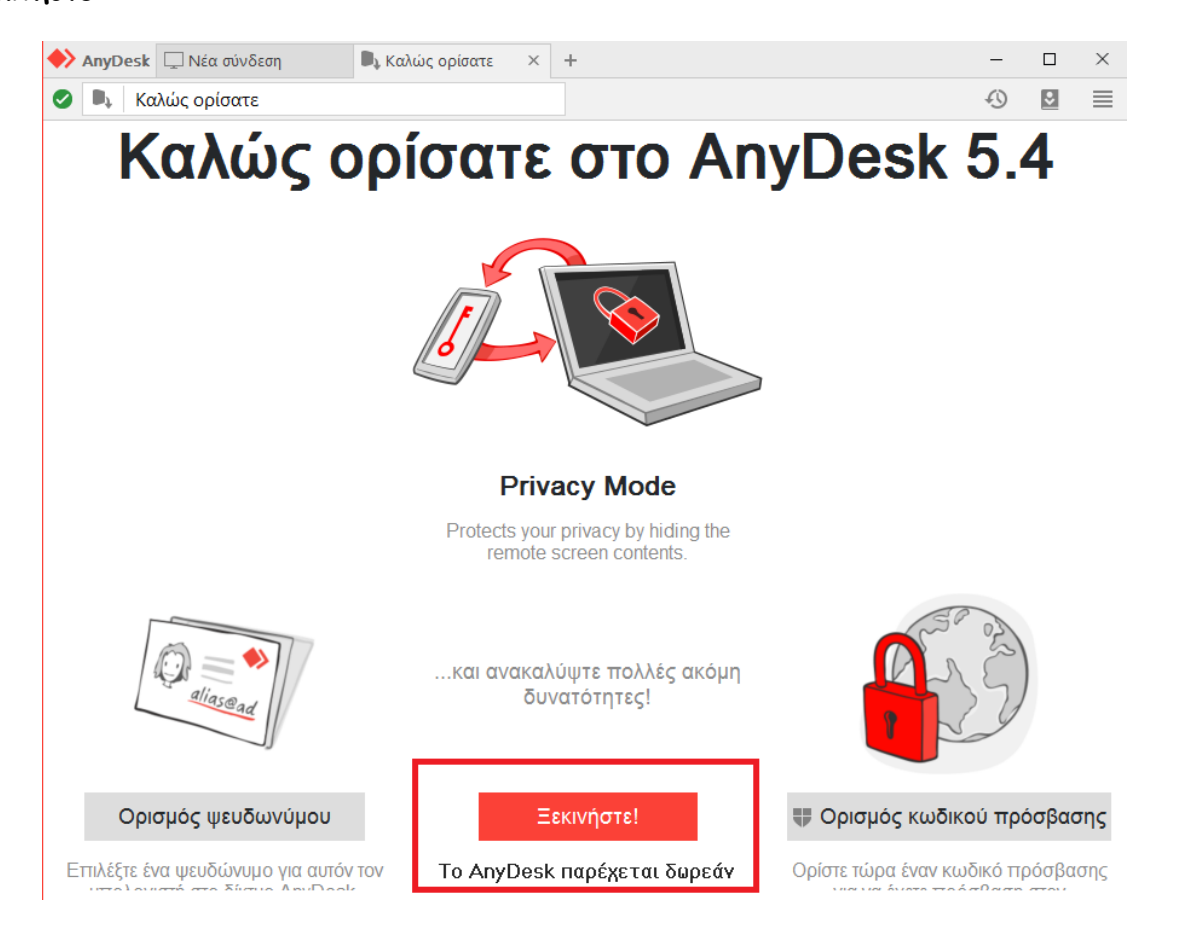

#### Θα πρέπει να εμφανιστεί η παρακάτω οθόνη.

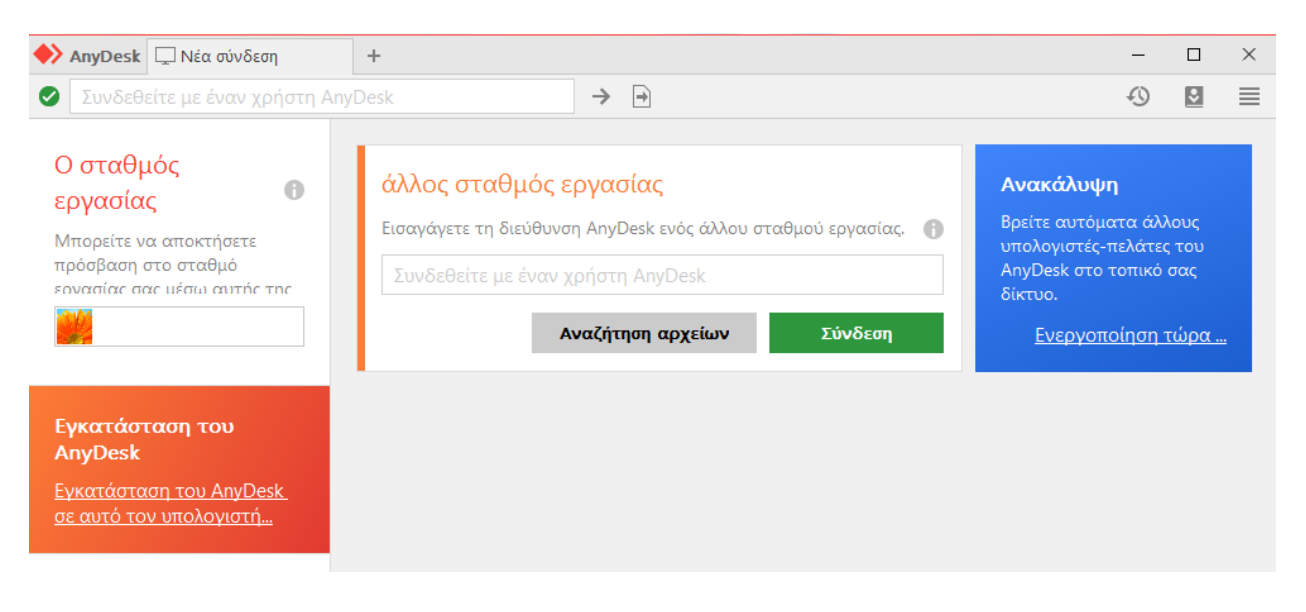

Στην συνέχεια, επιλέξτε το εικονίδιο με τις τέσσερις οριζόντιες γραμμές στο πάνω δεξί μέρος της οθόνης και **Ρυθμίσεις** 

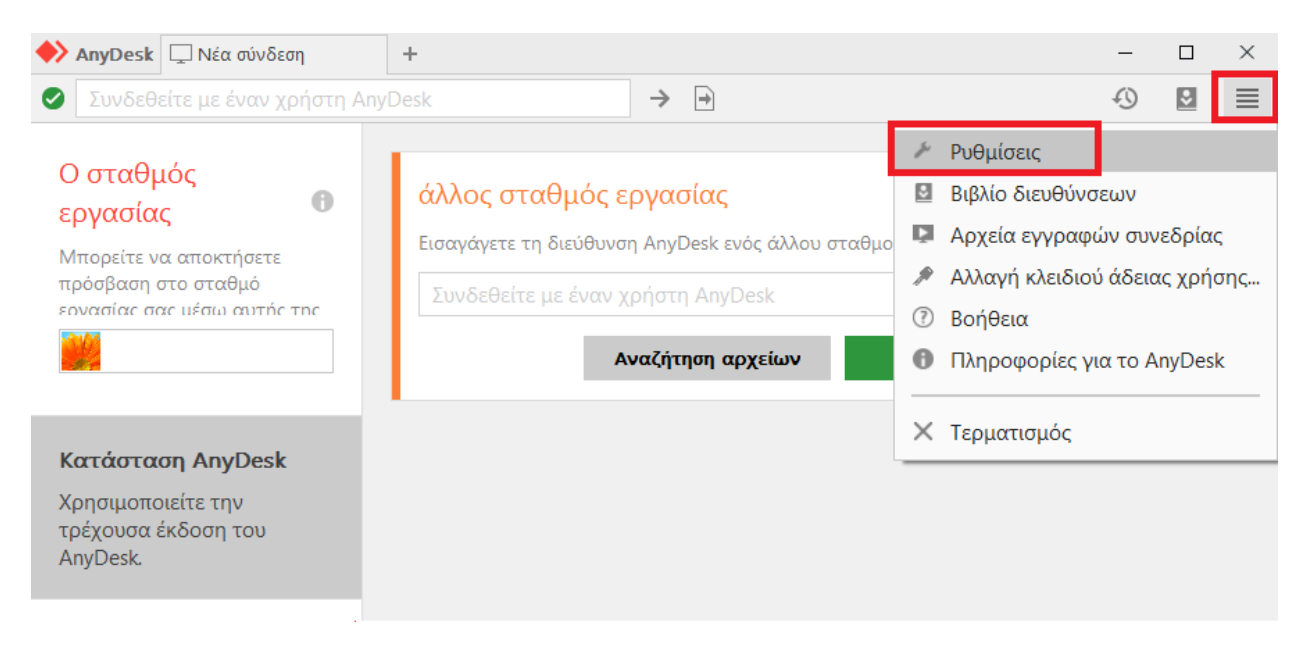

Στην επόμενη οθόνη, επιλέξτε **Ασφάλεια** και στη συνέχεια **Να επιτρέπονται πάντα τα** ερωτήματα σύνδεσης και Έγκριση ανεπιτήρητης πρόσβασης. Σε περίπτωση που οι ρυθμίσεις είναι κλειδωμένες πατήστε πρώτα στο πάνω μέρος το κόκκινο κουμπί <u>«Έγκριση ρυθμίσεων</u> ασφαλείας»

| 🔶 AnyDesk 💉 Καθολικές ρυθμίσεις                                                                             | -                                                                                                    | $\times$ |
|----------------------------------------------------------------------------------------------------|----------------------------------------------------------------------------------------------------|----------|
| Ρυθμίσεις                                                                                                   | Ασφάλεια                                                                                                    |          |
| <ul> <li>Περιβάλλον εργασίας</li> <li>Ασφάλεια</li> <li>Προσωπικό</li> <li>Προβολή</li> <li>Ήχος</li> </ul> | Διαδραστική πρόσβαση<br><ul> <li>Να επιτρέπονται πάντα τα ερωτήματα σύνδεσης</li> <li>Να επιτρέπονται μόνο όταν είναι ορατό το παράθυρο του AnyDesk</li> <li>Να απορρίπτονται πάντα τα ερωτήματα σύνδεσης</li> </ul> |          |
| 💉 Σύνδεση                                                                                                   | Πρόσβαση εν απουσία                                                                                                    |          |
| 🖾 Λήψη εικόνων                                                                                              | 🗹 Έγκριση ανεπιτήρητης πρόσβασης                                                                                                    |          |
| Μεταφορά αρχείου                                                                                            | γή κωδικού πρόσβασης για σταθμό εργασ                                                                                                    |          |
| 関 Καταχώρηση                                                                                                | 🗹 Άλλοι χρήστες μπορούν να αποθηκεύουν τα στοιχεία πρόσβασης αυτού                                                                                                    |          |
| 🖶 Εκτυπωτής                                                                                                 | γραφή αποθηκευμένων στοιχείων πρόσβα                                                                                                    |          |

Πατώντας το <u>Έγκριση ανεπιτήρητης πρόσβασης</u> θα εμφανιστεί το παρακάτω παράθυρο. Εδώ θα πρέπει να συμπληρώσετε και στα δύο πεδία (Κωδικός πρόσβασης και Επιβεβαίωση κωδικού) έναν κωδικό, ο οποίος θα πρέπει να είναι σύνθετος και να αποτελείται από πεζά, κεφαλαία, αριθμούς και σύμβολα και να επιλέξετε **Εφαρμογή**.

Τον κωδικό αυτό θα χρησιμοποιείτε κάθε φορά που θα συνδέεστε από τον υπολογιστή του σπιτιού σας και <u>για αυτό το λόγο θα πρέπει να τον σημειώσετε</u>.

|   | Αλλαγή κωδικού πρόσβασης για σταθμό | εργ |
|---|-------------------------------------|-----|
| ~ | Κωδικός πρόσβασης:                  |     |
|   | Επιβεβαίωση κωδικού:                |     |
|   |                                     |     |
|   | Εφαρμογή Διακοπ                     | ιή  |

Στη συνέχεια, επιλέξτε **Σύνδεση** και **Καθορισμός Proxy**. Σε περίπτωση που οι ρυθμίσεις είναι κλειδωμένες πατήστε πρώτα στο πάνω μέρος το κόκκινο κουμπί <u>«Ξεκλείδωμα ρυθμίσεων</u> <u>σύνδεσης»</u>

| 🔶 AnyDesk 💉 Καθολικές ρυθμίσεις | -                                                    | × |
|---------------------------------|------------------------------------------------------|---|
| Ρυθμίσεις                       | Σύνδεση                                              |   |
| 🔳 Περιβάλλον εργασίας           |                                                      | ^ |
| 🔒 Ασφάλεια                      | Γενικά                                               |   |
| 🕶 Προσωπικό                     | Να επιτρέπονται άμεσες συνδέσεις                     |   |
| 🖵 Προβολή                       | Τοπική θύρα: 707                                     |   |
| 🐠 Нхос                          |                                                      |   |
| 💉 Σύνδεση                       | HTTP-Proxy                                           |   |
| 🖾 Λήψη εικόνων                  | Ο Απενεργοποίηση proxy                               |   |
| Μεταφορά αρχείου                | <ul> <li>Καθορισμός proxy</li> </ul>                 |   |
| 📮 Καταχώρηση                    | Διακομιστής μεσολάβησης: 10.64.1.1 Θύρα: 8080        |   |
| 🖶 Εκτυπωτής                     | Χρήση ελέγχου ταυτότητας μέσω διακομιστή μεσολάβησης |   |
|                                 | Όνομα χρήστη:                                        |   |
|                                 | Κωδικός πρόσβασης:                                   |   |
|                                 | Εφαρμογή                                             | ~ |

Στο πεδίο <u>Διακομιστής μεσολάβησης</u> πληκτρολογούμε τον Διακομιστή της υπηρεσίας μας\* και στο πεδίο <u>Θύρα</u> τον αριθμό **8080**.

Τέλος, επιλέγουμε Εφαρμογή.

#### \* ΕΥΡΕΣΗ ΔΙΑΚΟΜΙΣΤΗ ΜΕΣΟΛΑΒΗΣΗΣ

Κάθε υπηρεσία έχει διαφορετικό Διακομιστή μεσολάβησης. Για να βρείτε ποιόν Διακομιστή μεσολάβησης πρέπει να πληκτρολογήσετε, ακολουθείτε τα παρακάτω βήματα:

 Ανοίγετε τον <u>Internet Explorer</u> από την Έναρξη και Προγράμματα ή με διπλό κλικ από το εικονίδιο στην επιφάνεια εργασία σας

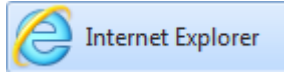

ii. Από το μενού επιλέγετε Εργαλεία και μετά Επιλογές Internet

|                                                                                                    | <b>gr</b> /?jjj=1585                                              | 5820630254                                                                                                    |                                                                         | - 🖒 Αναζήτηση                                                                                                    |                                                                                                    | ¥ ★ 🛧 🗢                                                   |   |       |                         |
|----------------------------------------------------------------------------------------------------|-------------------------------------------------------------------|----------------------------------------------------------------------------------------------------|-------------------------------------------------------------------------|----------------------------------------------------------------------------------------------------|----------------------------------------------------------------------------------------------------|-----------------------------------------------------------|---|-------|-------------------------|
| 🛹 Αποκεντρωμένη Διοίκηση 🗙                                                                                                    |                                                                   |                                                                                                    |                                                                         |                                                                                                    |                                                                                                    | _                                                         |   |       |                         |
| Αρχείο Επεξεργασία Προβολή                                                                                                    | Αγαπημένα                                                         | Εργα <u>λ</u> εία <u>Β</u> οήθεια                                                                                                    |                                                                         |                                                                                                    |                                                                                                    |                                                           |   |       |                         |
|                                                                                                    |                                                                   | Διαγραφή ιστορικού περιήγησης…<br>Περιήγηση ΙnPrivate<br>Ενεργοποίηση προστασίας από παρακολούθηση<br>Φύτρόμομα ActiveX<br>Επιδιόρθωση προβλημάτων σύνδεσης…<br>Νέο άνοιγμα τελαυτοίας περιόδου λειτουργίας πε | Ctrl+Shift+Del<br>Ctrl+Shift+P<br>pսկγησης                              | 1ΕΝΗ ΔΙΟΙΚΗΣΗ<br>2 <b>ΊΩS</b>                                                                                      |                                                                                                    | ^                                                         |   |       |                         |
| Κεντρικό Μενού<br>• Αρχική Σελίδα<br>• Διοικητική Δομή<br>• Δελτίο Τύπου<br>• Ανακοινώσεις<br>• Αποφάσεις                                                                                                    | Αρχ<br>Τελ                                                        | Προθήκη τοποθεσίας στο μενού "Ενορξη"<br>Προβολή στοιχείων λήψης<br>Αποκλεισμός αναδύόμενων παροθύρων<br>Φύτρο SmartScreen<br>Διαχείριση προσθέτων<br>Ρυθμίσες προβολός συμβατότοτας                           | Ctrl+J<br>,<br>t                                                        | ι Μεταναστευσης<br>ογασία (2019)                                                                                   | нле<br>Упо <u>ро</u> диј                                                                                                    | KTPOULKÍ<br>Evypágau                                      |   |       |                         |
| <ul> <li>Απόφωσες</li> <li>Εστόποιο Υπηρεσιών ΑΔ</li> <li>Χρήσιμο Σύνδεσμοι</li> <li>Χόρτης Ιστοτόπου</li> <li>Νομοθεσίο-Νομολογία</li> <li>Δοσικοί Χάρτες</li> <li>Πολττική Προστασία</li> <li>Ευρωπαικά Φέματα</li> <li>Διάφορα</li> <li>Διάφορα</li> <li>Επικαινωνία</li> </ul> | ηρεσιών ΑΔ<br>δεσμοι<br>όπου<br>ομολογία<br>ες<br>στασία<br>έματα | ηρεσιών ΑΔ<br>δεσμοι<br>όπου<br>ομολογία<br>ες<br>στασία<br>έματα                                                                                                    | ηρεσιών ΑΔ<br>νδεσμοι<br>τόπου<br>Ιομολογία<br>Τες<br>οστασία<br>Θέματα | (Υπηρεσιών ΑΔ Ρυσμαί<br>Σύνδεσμοι<br>στοτόπου Εγγραφ<br>ία-Νομολογία Εντοπια<br>ζάρτες Μίπdow<br>Προστασία Πίνακαι | Υσματίς προφωτίς στρητική του<br>Εγγραφή σε αυτήν την τροφοδοσία<br>Εντοπισμός τροφοδοσίας<br>Windows Update<br>Πίνακας εργαλείων επιδόσεων | S<br>► C<br>Ctrl+Shift+U                                  | ° | Δέσμη | Covid-19<br>μέτρων ΑΔΜΘ |
|                                                                                                    |                                                                   | Εργαλεία προγραμματισμού F12<br>Αναφορά προβλημάτων τοποθεσιών web<br>Επιλογές Internet                                                                                                    | SPIRE THE AMPT-S                                                        | ωνισμού, για την παροχή υπηρεσιών καθαριότητας                                                                     |                                                                                                    |                                                           |   |       |                         |
| <b>Δελτία Τύπου</b><br>07-09-2018:                                                                                                    |                                                                   | 10-03-2020 Προκήρυξη ηλεκτρονικού Δημόσιου Α<br>για την κάλυψη των αναγκών των Συ<br>Ορμένιου έτους 2021                                                                                                    | νοικτού, άνω των ορίων, μειοδοτικ<br>νοριακών Σταθμών: α) Ευζώνων, (    | κού διαγωνισμού παροχής υπηρεσιών καθαριότητας<br>β) Προμαχώνα και γ) Κήπων – Καστανέων -                          | ζ<br>Δεν φοβόμι<br>Αστ                                                                                                    | Κορωνοϊός:<br>αστε - Προστατευόμαστε<br>κίδα μας, η γνώση |   |       |                         |
| Το Δασαρχείο Θεσσαλονίκης της<br>Αποκεντρωμένης Διοίκησης<br>Μακεδονίας - Οράκης στην 83η<br>Διεθνή Έκθεση Θεσσαλονίκης<br>(ΔΕΘ)                                                                                                    |                                                                   | 10-03-2020 «Υποστηρικτικές εργασίες κατάρτισης,<br>και την κύρωσή τους»                                                                                                    | , συμπλήρωσης και διόρθωσης δασ                                         | πκών χαρτών Π.Ε. Ροδόπης και λοιπές εργασίες έως                                                                   | с<br>                                                                                                    | Diplogeneer                                               |   |       |                         |

iii. Από το παράθυρο που θα ανοίξει, επιλέξτε την καρτέλα Συνδέσεις και στην συνέχεια το κουμπί Ρυθμίσεις LAN

| αλογές Internet                                                                              |                                              |                                             |                     |              | 2 ×         |
|----------------------------------------------------------------------------------------------|----------------------------------------------|---------------------------------------------|---------------------|--------------|-------------|
| Γενικά Ασφά                                                                                  | ίλεια                                        | Προστασία προσω                             | πικών δεδομένα      | ων Γ         | Ιεριεχόμενο |
| Συνδέσεις                                                                                    |                                              | Προγράμματα                                 |                     | Για προχωρημ | ιένους      |
| Για να δημιουργ<br>κουμπί Έγκατά                                                             | ήσετε μια σύν<br>σταση".                     | δεση Internet, κάντ                         | ε κλικ στο          | Εγκα         | τάσταση     |
| Ρυθμίσεις σύνδεσης μέσα<br>εικονικού ιδιωτικού δικτύ                                         | ο τηλεφώνου<br>ου                            | Kai                                         |                     |              |             |
|                                                                                              |                                              |                                             |                     | Προσ         | θήκη        |
|                                                                                              |                                              |                                             |                     | Προσθή       | ίκη VPN     |
|                                                                                              |                                              |                                             |                     | Κατάρ        | אַראָקאָסק  |
| Επιλέξτε "Ρυθμίσεις", αν<br>διακομιστή μεσολάβησης                                           | χρειάζεται να<br>; για μια σύνδι             | ρυθμίσετε τις παραμ<br>εση.                 | έτρους ενός         | Put          | θμίσεις     |
| Ρυθμίσεις τοπικού δικτύο<br>Οι ρυθμίσεις LAN δεν ισ<br>Επιλέξτε το κουμπί "Ρυθ<br>τηλεφώνου. | υ (LAN) -<br>χύουν για τις<br>μισεις", παραι | συνδέσεις μέσω τηλι<br>τάνω, για τις ρυθμίσ | εφώνου.<br>εις μέσω | Ρυθμία       | σεις LAN    |
|                                                                                              |                                              |                                             | ОК                  | Акиро        | Εφαρμογή    |

iv. Στο νέο παράθυρο που θα ανοίξει, η ΙΡ που φαίνεται στο πεδίο Διεύθυνση είναι η τιμή του Διακομιστή μεσολάβησης της υπηρεσίας σας.

| Ρυθμίσεις τοπικού δικτύου (LAN)                                                                                                    |  |  |  |  |  |
|----------------------------------------------------------------------------------------------------|--|--|--|--|--|
| Αυτόματη ρύθμιση παραμέτρων                                                                                                    |  |  |  |  |  |
| Η αυτόματη ρύθμιση παραμέτρων ίσως παρακάμψει τις μη αυτόματες ρυθμίσεις. Για να<br>διασφαλίσετε τη χρήση των μη αυτόματων ρυθμίσεων, απενεργοποιήστε την<br>αυτόματη ρύθμιση παραμέτρων. |  |  |  |  |  |
| 🔲 Αυτόματος εντοπισμός των ρυθμίσεων                                                                                                    |  |  |  |  |  |
| 🕅 Χρήση δέσμης ενεργειών για αυτόματη ρύθμιση των παραμέτρων                                                                                                    |  |  |  |  |  |
| Διεύθυνση                                                                                                    |  |  |  |  |  |
| Διακομιστής μεσολάβησης                                                                                                    |  |  |  |  |  |
| ∑ Χρησιμοποιήστε ένα διακομιστή μεσολάβησης για το LAN (Αυτές οι ρυθμίσεις δεν<br>ισχύουν για συνδέσεις μέσω τηλεφώνου ή VPN).                                                            |  |  |  |  |  |
| Διεύθυνση: 10.64.1.1 )ύρα: 8080 Για προχωρημένους                                                                                                    |  |  |  |  |  |
| 📝 Παράκαμψη διακομιστή μεσολάβησης για τοπικές διευθύνσεις                                                                                                    |  |  |  |  |  |
| ОК Акиро                                                                                                    |  |  |  |  |  |

#### <u>Σε περίπτωση που δεν αναγράφεται κάποια τιμή στο πεδίο Διεύθυνση, αυτό σημαίνει ότι</u> δεν χρειάζεται να ορίσετε διακομιστή στις ρυθμίσεις του Anydesk.

Μετά την ολοκλήρωση των ρυθμίσεων, θα πρέπει να εμφανιστεί η παρακάτω οθόνη.

| 🔶 AnyDesk 🖵 Νέα σύνδεση                                                                                              | +                                                                                                    | - | ×       |
|----------------------------------------------------------------------------------------------------|----------------------------------------------------------------------------------------------------|---|---------|
| Συνδεθείτε με έναν χρήστη Any                                                                                        | Desk                                                                                                    | Ð | \$<br>■ |
| Ο σταθμός<br>εργασίας<br>Μπορείτε να αποκτήσετε<br>πρόσβαση στο σταθμό<br>εονασίας σας μέσω αυτής τος<br>526 638 592 | άλλος σταθμός εργασίας<br>Εισαγάγετε τη διεύθυνση AnyDesk ενός άλλου σταθμού εργασίας. 👔<br>Συνδεθείτε με έναν χρήστη AnyDesk<br>Αναζήτηση αρχείων Σύνδεση |   |         |
| <b>Κατάσταση AnyDesk</b><br>Χρησιμοποιείτε την<br>τρέχουσα έκδοση του<br>AnyDesk.                                    |                                                                                                    |   |         |

Στο σημείο αυτό θα πρέπει να σημειώσετε τον 9ψήφιο αριθμό που εμφανίζεται στο πεδίο «<u>Ο σταθμός εργασίας»</u> (π.χ. 526638592) μαζί με τον κωδικό που είχατε σημειώσει νωρίτερα.

Η εγκατάσταση της εφαρμογής AnyDesk στον υπολογιστή της υπηρεσίας έχει ολοκληρωθεί.

Για να μπορέσετε να συνδεθείτε από το σπίτι σας, θα πρέπει να είναι ανοιχτός ο υπολογιστής σας στην υπηρεσία και να είναι ανοιχτή η εφαρμογή AnyDesk.

Η εφαρμογή AnyDesk ανοίγει με διπλό κλικ στην συντόμευση που υπάρχει στην επιφάνεια

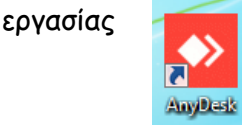

## II. Εγκατάσταση της εφαρμογής AnyDesk στον υπολογιστή του σπιτιού

Για να κατεβάσετε το αρχείο εγκατάστασης της εφαρμογής AnyDesk θα πρέπει να πατήσετε εδώ.

Εναλλακτικά από έναν περιηγητή (π.χ. Internet Explorer, Mozilla Firefox, Google Chrome) Θα πρέπει να εισάγετε τον σύνδεσμο <u>https://download.anydesk.com/AnyDesk.exe</u>

Ανάλογα με τον περιηγητή που χρησιμοποιείτε, το αρχείο θα αποθηκευτεί αυτόματα ή θα σας ρωτήσει που θέλετε να το αποθηκεύσετε.

Στη συνέχεια, εντοπίζετε το αρχείο που έχει αποθηκευθεί στον υπολογιστή σας και το εκτελείτε, με διπλό κλικ πάνω στο όνομα του αρχείου.

| Οργάνωση 🔻    | 🖬 Άνοιγμα  | • | Κοινή χρήση με 🔻     | Εγγραφή | Νέος φάκελος |   | :== | • | 0    |
|---------------|------------|---|----------------------|---------|--------------|---|-----|---|------|
| 🔆 Αγαπημένα   | ονασίας    | • | Όνομα<br>AnyDesk.exe |         |              | • |     |   | _    |
| λήψεις        | ευνοαιοή   |   |                      |         |              |   |     |   |      |
|               | cythodul . |   |                      |         |              |   |     |   |      |
| 🔄 Βιβλιοθηκες |            | Ŧ | <                    |         |              |   |     |   | - P- |

#### Στη συνέχεια, θα εμφανιστεί η παρακάτω οθόνη.

| 🔶 AnyDesk 🖵 Νέα σύνδεση                                                                                              | +                                                                                                    |                                                                                                | -                                      |                          | $\times$ |
|----------------------------------------------------------------------------------------------------|----------------------------------------------------------------------------------------------------|------------------------------------------------------------------------------------------------|----------------------------------------|--------------------------|----------|
| Συνδεθείτε με έναν χρήστη Any                                                                                        | Desk                                                                                                    |                                                                                                | Ð                                      | 3                        | $\equiv$ |
| Ο σταθμός<br>εργασίας<br>Μπορείτε να αποκτήσετε<br>πρόσβαση στο σταθμό<br>εονασίας σας μέσω αυτής της<br>526 638 592 | άλλος σταθμός εργασίας<br>Εισαγάγετε τη διεύθυνση AnyDesk ενός άλλου σταθμού εργασίας.<br>Συνδεθείτε με έναν χρήστη AnyDesk<br>Αναζήτηση αρχείων Σύνδεση | Ανακάλυψη<br>Βρείτε αυτόματ<br>υπολογιστές-πε<br>AnyDesk στο τα<br>δίκτυο.<br><u>Ενεργοποί</u> | τα άλλι<br>ελάτες<br>οπικό ς<br>ίηση τ | ους<br>του<br>τας<br>ώρα |          |
| <mark>Εγκατάσταση του<br/>AnyDesk</mark><br><u>Εγκατάσταση του AnyDesk</u><br><u>σε αυτό τον υπολογιστή</u>          |                                                                                                    |                                                                                                |                                        |                          |          |

#### Θα πρέπει να επιλέξετε Εγκατάσταση του AnyDesk σε αυτό τον υπολογιστή

| 🔶 AnyDesk 🖵 Νέα σύνδεση                                                                                              | +                                                                                                    | -                                                                                                    |                                        | × |
|----------------------------------------------------------------------------------------------------|----------------------------------------------------------------------------------------------------|----------------------------------------------------------------------------------------------------|----------------------------------------|---|
| Συνδεθείτε με έναν χρήστη Any                                                                                        | Desk >                                                                                                    | £                                                                                                    |                                        |   |
| Ο σταθμός<br>εργασίας<br>Μπορείτε να αποκτήσετε<br>πρόσβαση στο σταθμό<br>εονασίας σας μέσω αυτής της<br>526 638 592 | άλλος σταθμός εργασίας<br>Εισαγάγετε τη διεύθυνση AnyDesk ενός άλλου σταθμού εργασίας.<br>Συνδεθείτε με έναν χρήστη AnyDesk<br>Αναζήτηση αρχείων Σύνδεση | Ανακάλυψη<br>Βρείτε αυτόματα<br>υπολογιστές-πελό<br>AnyDesk στο τοπι<br>δίκτυο.<br><u>Ενεργοποίης</u> | άλλους<br>τες του<br>κό σας<br>τη τώρα |   |
| <mark>Εγκατάσταση του<br/>AnyDesk</mark><br><u>Εγκατάσταση του AnyDesk</u><br>σε αυτό τον υπολογιστή                 |                                                                                                    |                                                                                                    |                                        |   |

#### Στο παράθυρο που εμφανίζεται, επιλέγετε το κουμπί Αποδοχή και Εγκατάσταση

| 🔶 AnyD | Desk 🖵 Νέα σύνδεση                   | 🔍 Εγκατάσταση                                         | +                                      | -       | - 🗆 | × |  |  |  |  |
|--------|--------------------------------------|-------------------------------------------------------|----------------------------------------|---------|-----|---|--|--|--|--|
| o 🗈    | Εγκατάσταση                          |                                                       |                                        | Ę       | 0 🛛 | ≡ |  |  |  |  |
|        | <b>F</b> v                           | <u></u>                                               |                                        |         |     |   |  |  |  |  |
|        | εγκαι                                | αστάση                                                |                                        |         |     |   |  |  |  |  |
|        | Διαδρομη                             | Διαδρομή εγκατάστασης: C:\Program Files (x86)\AnyDesk |                                        |         |     |   |  |  |  |  |
|        | 🗹 Δημιουργ                           | ία συντομεύσεων στο μ                                 | ιενού "Έναρξη"                         |         |     |   |  |  |  |  |
|        | 🗹 Δημιουργ                           | ία συντόμευσης στην ε                                 | πιφάνεια εργασίας                      |         |     |   |  |  |  |  |
|        |                                      |                                                       |                                        |         |     |   |  |  |  |  |
|        | 🛖 Evnu                               | εοώσεις                                               |                                        |         |     |   |  |  |  |  |
|        | Ο Να διατη                           | αρωσαις<br>ρείται αυτόματα ενημει                     | οωμένο το AnvDesk.                     |         |     |   |  |  |  |  |
|        | Ο Κάντε λήψ                          | η ενημερωμένων εκδά                                   | όσεων και ζητήστε εγκατάσταση.         |         |     |   |  |  |  |  |
|        | Ο Απενεργο                           | ποιήστε την αυτόματη                                  | ενημέρωση.                             |         |     |   |  |  |  |  |
|        | 🗌 Έκδοση Β                           | eta                                                   |                                        |         |     |   |  |  |  |  |
|        | ίδεια χρήσης τ                       | τελικού χρήστη                                        |                                        |         |     |   |  |  |  |  |
|        | Κατά την ένα <sub>ι</sub><br>χρήσης. | οξη της διαδικασίας εγκα                              | πάστασης δηλώστε ότι συμφωνείτε με την | ν άδεια |     |   |  |  |  |  |
|        |                                      |                                                       |                                        |         |     |   |  |  |  |  |
|        |                                      |                                                       | ➡ Αποδοχή &και εγκατάσταση             | Διακοπή |     |   |  |  |  |  |
|        |                                      |                                                       |                                        |         |     |   |  |  |  |  |
|        |                                      |                                                       |                                        |         |     |   |  |  |  |  |

Στην συνέχεια, θα εμφανιστεί η παρακάτω οθόνη στην οποία θα πρέπει να επιλέξετε το κουμπί Ξεκινήστε

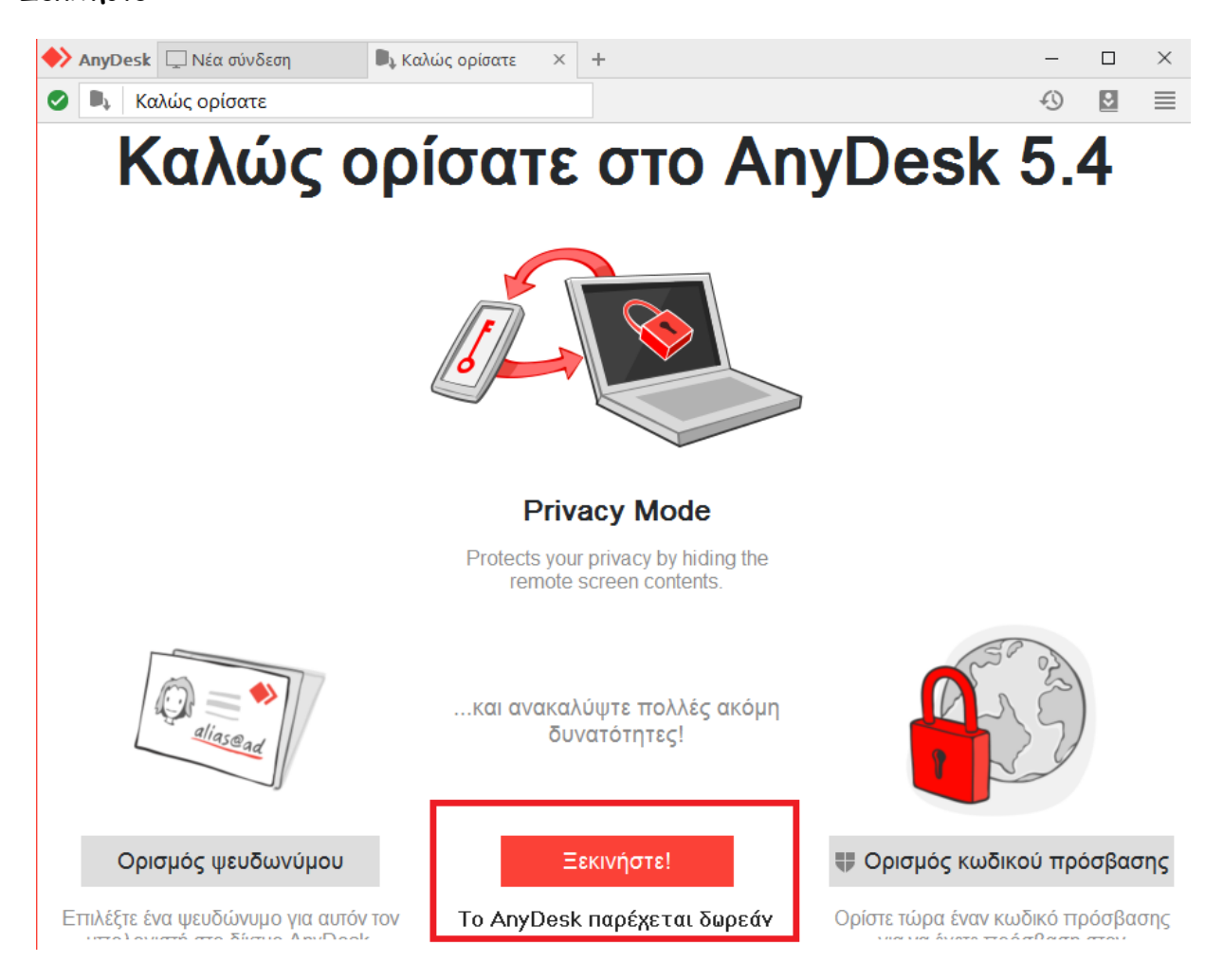

#### Θα πρέπει να εμφανιστεί η παρακάτω οθόνη.

| 🔶 AnyDesk 🖵 Νέα σύνδεση                                                                                              | +                                                                                                    |   |    | $\times$ |
|----------------------------------------------------------------------------------------------------|----------------------------------------------------------------------------------------------------|---|----|----------|
| Συνδεθείτε με έναν χρήστη Any                                                                                        | Desk                                                                                                    | Ð | \$ |          |
| Ο σταθμός<br>εργασίας<br>Μπορείτε να αποκτήσετε<br>πρόσβαση στο σταθμό<br>εονασίας σας μέσω αυτής της<br>526 638 592 | <mark>άλλος σταθμός εργασίας</mark><br>Εισαγάγετε τη διεύθυνση AnyDesk ενός άλλου σταθμού εργασίας.<br>Συνδεθείτε με έναν χρήστη AnyDesk<br><b>Αναζήτηση αρχείων</b> Σύνδεση |   |    |          |
| <b>Κατάσταση AnyDesk</b><br>Χρησιμοποιείτε την<br>τρέχουσα έκδοση του<br>AnyDesk.                                    |                                                                                                    |   |    |          |

Η εγκατάσταση της εφαρμογής AnyDesk στον υπολογιστή του σπιτιού σας έχει ολοκληρωθεί. Είστε πλέον έτοιμοι να χρησιμοποιήσετε την εφαρμογή.

## III. Σύνδεση σε απομακρυσμένο υπολογιστή μέσω της εφαρμογής AnyDesk

Στον υπολογιστή του σπιτιού, ανοίγετε την εφαρμογή AnyDesk, με διπλό κλικ στην συντόμευση που υπάρχει στην επιφάνεια εργασίας

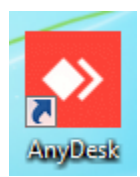

#### Θα πρέπει να εμφανιστεί το παρακάτω παράθυρο

| 🔶 AnyDesk 🖵 Νέα σύνδεση                                                                                              | +                                                                 |                                                                                               |                             |  |  | × |
|----------------------------------------------------------------------------------------------------|-------------------------------------------------------------------|-----------------------------------------------------------------------------------------------|-----------------------------|--|--|---|
| Συνδεθείτε με έναν χρήστη Any                                                                                        | Desk                                                              | esk 🔿 🔁                                                                                       |                             |  |  | ≣ |
| Ο σταθμός<br>εργασίας<br>Μπορείτε να αποκτήσετε<br>πρόσβαση στο σταθμό<br>εονασίας σας μέσω αυτής της<br>526 638 592 | άλλος σταθμός ε<br>Εισαγάγετε τη διεύθυνσ<br>Συνδεθείτε με έναν χ | <mark>ργασίας</mark><br>η AnyDesk ενός άλλου σταθ<br>ρήστη AnyDesk<br><b>ναζήτηση αρχείων</b> | θμού εργασίας. 🕒<br>Σύνδεση |  |  |   |
| <b>Κατάσταση AnyDesk</b><br>Χρησιμοποιείτε την<br>τρέχουσα έκδοση του<br>AnyDesk.                                    |                                                                   |                                                                                               |                             |  |  |   |

Στο πεδίο <u>Άλλος σταθμός εργασίας</u> πληκτρολογείτε το 9ψήφιο νούμερο που έχετε σημειώσει από τον σταθμό εργασίας του υπολογιστή της υπηρεσίας σας (σελ. 10) και πατάτε το κουμπί **Σύνδεση** 

| 🔶 AnyDesk 📮 Νέα σύνδεση                                                      | +                                                            |
|------------------------------------------------------------------------------|--------------------------------------------------------------|
| <ul><li>✓ 117461426</li></ul>                                                | $\rightarrow$ $\rightarrow$                                  |
| Ο σταθμός<br>εργασίας 🕕                                                      | άλλος σταθμός εργασίας                                       |
| Μπορείτε να αποκτήσετε<br>πρόσβαση στο σταθμό<br>εονασίας σας μέσω αυτής της | Εισανάνετε τη διεύθυνση AnyDesk ενός άλλου σταθμού εονασίας. |
| 526 638 592                                                                  | Αναζήτηση αρχείων Σύνδεση                                    |
| Κατάσταση AnyDesk<br>Χρησιμοποιείτε την<br>τρέχουσα έκδοση του               | ΠΡΟΣΦΑΤΕΣ ΠΕΡΙΟΔΟΙ ΣΥΝΔΕΣΗΣ <u>Εμφάνιση όλων</u> 📰 🧮         |

Στην συνέχεια, θα εμφανιστεί το παρακάτω παράθυρο, στο οποίο θα πρέπει να πληκτρολογήσετε τον κωδικό που βάλατε σύμφωνα με τις οδηγίες στη σελίδα 7 και να πατήσετε το κουμπί **ΟΚ** 

|   | Απαιτείται κωδικός πρόσβασης                                      |  |  |  |  |  |
|---|-------------------------------------------------------------------|--|--|--|--|--|
| Ŋ | Απαιτείται κωδικός πρόσβασης στο AnyDesk ή λογαριασμού<br>χρήστη. |  |  |  |  |  |
|   |                                                                   |  |  |  |  |  |
|   | 🗌 Αυτόματη σύνδεση στο μέλλον                                     |  |  |  |  |  |
|   | ΟΚ Διακοπή                                                        |  |  |  |  |  |

Αν θέλετε να θυμάται ο υπολογιστής τον κωδικό πρόσβασης και να μην τον πληκτρολογείτε κάθε φορά, θα πρέπει επιλέξετε το τετράγωνο μπροστά από την επιλογή <u>Αυτόματη σύνδεση</u> <u>στο μέλλον</u>

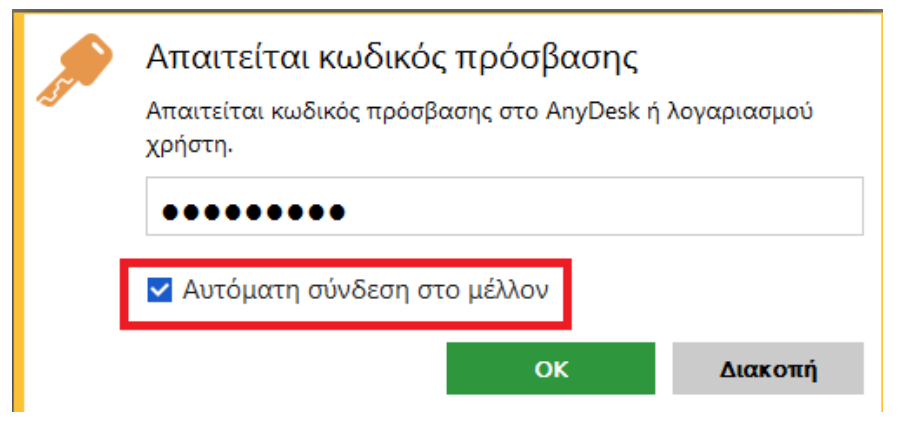

Στο σημείο αυτό, θα πρέπει να δείτε την επιφάνεια εργασίας του υπολογιστή σας.

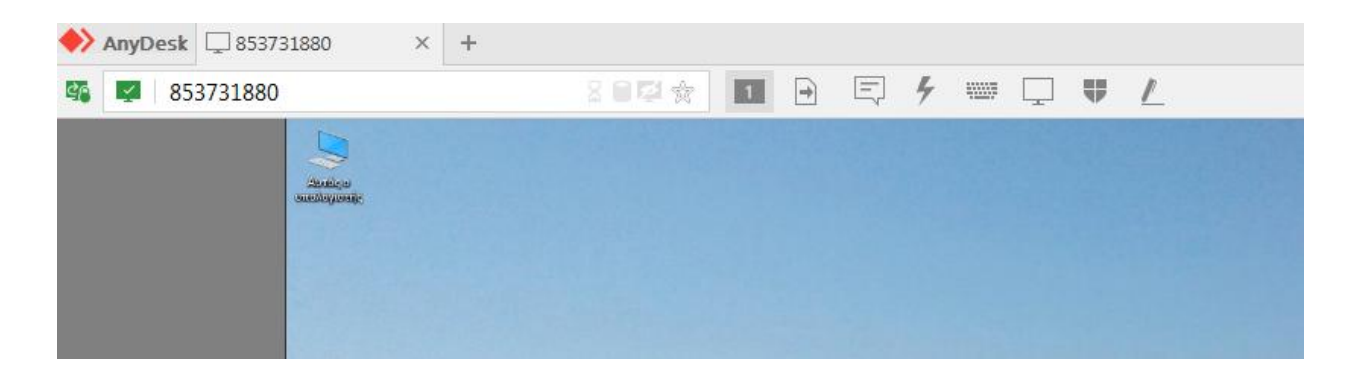

Στο επάνω μέρος του παραθύρου σας θα παρατηρήσετε ότι υπάρχουν κάποια βοηθητικά εικονίδια.

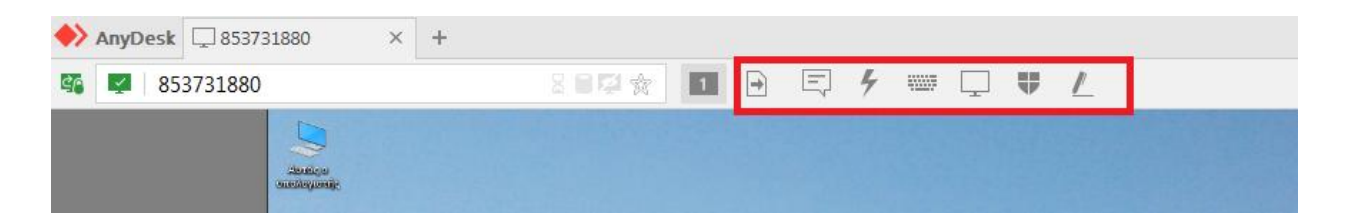

Επιλέξτε το εικονίδιο με την ασπίδα και στη συνέχεια επιλέξτε **Κλείδωμα απομακρυσμένου λογαριασμού κατά το τέλος της περιόδου σύνδεσης**.

| ♦ AnyDesk □ 853731880 × + |                   |       |     |   |                                                                       | -   | ٥ |
|---------------------------|-------------------|-------|-----|---|-----------------------------------------------------------------------|-----|---|
| 853731880                 | 800x 🖬 🖻 E        | 7 4 🖷 | · 🖵 | Ψ | <u>/</u>                                                              | Ð   | ٢ |
| Real Contraction          |                   |       |     |   | Μεταφορά ήχου                                                         |     |   |
|                           |                   |       |     |   | Έλεγχος πληκτρολογίου και ποντικιού                                   | _   |   |
|                           | -                 |       |     |   | Συγχρονισμός Πρόχειρου                                                | _   |   |
|                           | HALLAN CONTRACTOR | -     |     |   | Κλείδωμα στοιχείων χρήστη                                             |     |   |
|                           | Real Devision .   |       | -   |   | Κλείδωμα απομακρυσμένου λογαριασμού κατά το τέλος της περιόδου σύνδεα | σης |   |
|                           |                   |       |     |   | Enable privacy mode                                                   |     |   |

Επίσης, επιλέξτε το εικονίδιο με τον κεραυνό και την επιλογή Ctrl + Alt + Del σε περίπτωση που ο υπολογιστής σας έχει κλειδώσει.

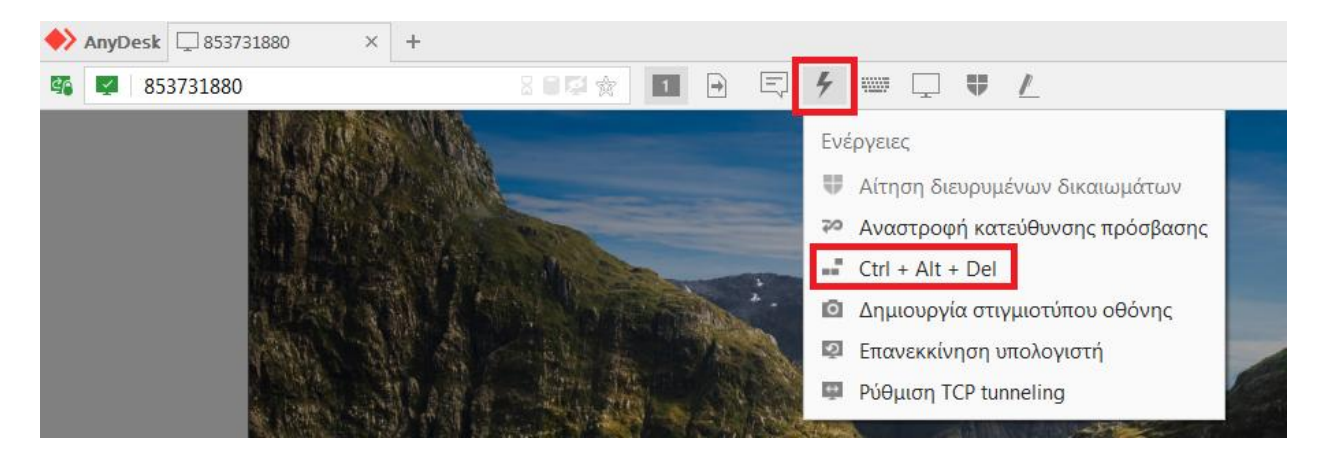

Μετά την πρώτη φορά που θα συνδεθείτε στον υπολογιστή της υπηρεσίας, θα δημιουργηθεί ένα εικονίδιο στο κάτω μέρος της οθόνης, το οποίο μπορείτε να επιλέγετε εναλλακτικά για να μην χρειάζεται να πληκτρολογείτε κάθε φορά τον αριθμό του σταθμού εργασίας σας.

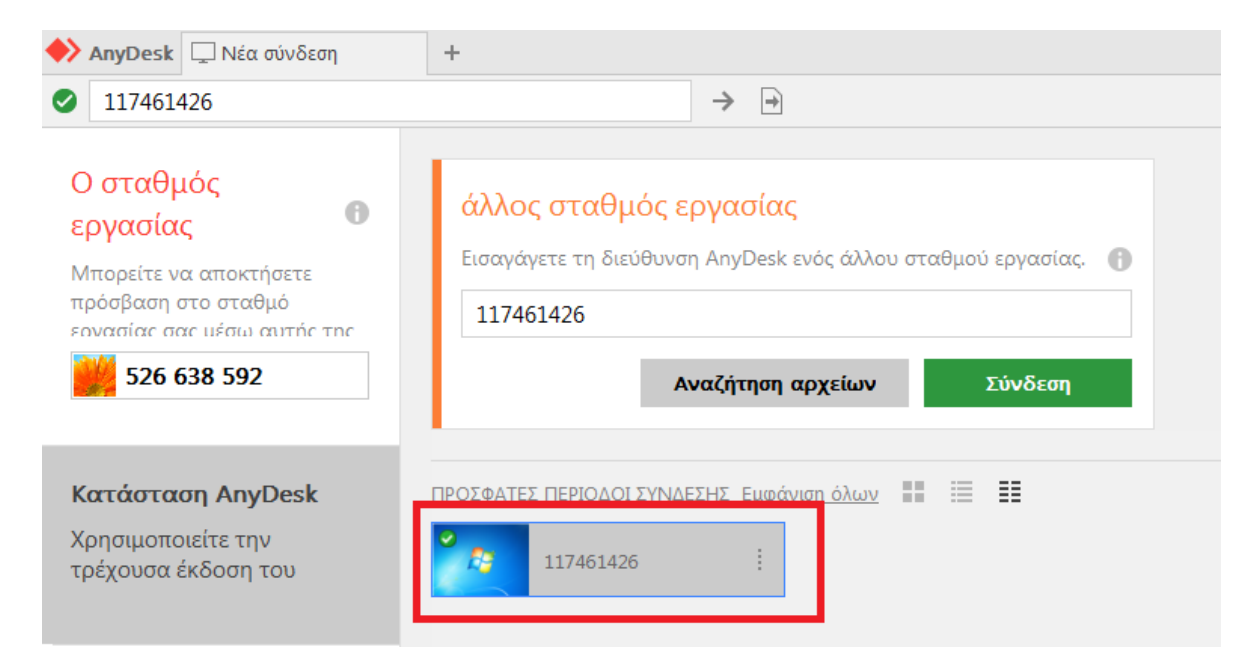